# **Boys Town National Research Hospital**

User Manual for Production

September 2010

# Contents

| Overview:                        | 3  |
|----------------------------------|----|
| System Requirements:             | 3  |
| Getting Started:                 | 4  |
| Production Main Window:          | 4  |
| Simple Calibration:              | 5  |
| Set Subject Data:                | 6  |
| Select or Edit Definitions File: | 6  |
| Play:                            | 8  |
| Result Files:                    | 9  |
| Appendix I                       | 10 |
| Appendix II                      | 12 |

#### **Overview:**

Production helps researchers to play stimuli and to record responses. Stimuli can be played at any desired level. Users have an option to mix noise with stimuli and vary signal-to-noise ratio by changing signal level or noise level.

Production started off as a stripped-down version of  $\underline{BART}$ , but has since been customized to have features that are unique to its own. Among its unique features is ability to play stimuli at various SNR, ability to introduce noise at any time along the stimuli, ability to present stimuli at random, ability to present feedback at random, ability to mark response as correct/incorrect at runtime etc.

Simplicity is at the heart of production. The various program options can be managed by a definitions file. The definitions file is in text format and can be edited by a simple text editor like notepad.

### **System Requirements:**

Windows XP or higher SoundCard DirectX 9.0 or higher

# **Getting Started:**

It is recommended that you copy latest version of Production to your machine before using it. Latest version of Production is available at X:\Res\_Progs\Production . Make sure you copy all other supporting files in this directory. Once you have copied all the files, you can launch Production by double clicking on Production.exe icon

### **Production Main Window:**

| Production has a simple-to-     | N Btnrh HARL Production V1.1 01/18/2010            |
|---------------------------------|----------------------------------------------------|
| use interface that allows       | Calibration Subject Data Definition File           |
| you to get it running in 4      |                                                    |
| steps:                          | Total Trials:                                      |
| (i) Calibrate                   | Current Triak STOP Repeat                          |
| (ii)Set Subject Data            | Current Stim:                                      |
| (iii)Select or edit definitions | Status: Correct Continue                           |
| file                            | PK: ovy .0 Left Channel                            |
| (iv) Play                       | RMS: warv                                          |
| (1) 1 lay                       |                                                    |
|                                 |                                                    |
|                                 |                                                    |
|                                 |                                                    |
|                                 |                                                    |
|                                 |                                                    |
|                                 |                                                    |
|                                 | 0 Time                                             |
| Each of these steps is          | Calibration: 110dB Subject: .def file: SoundCard : |

Each of these steps is described in detail in following sections.

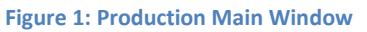

# Simple Calibration:

The calibration window can be used for two purposes: 1) to measure a calibration tone and 2) to play noise or wave files at designated levels. The first option is necessary for any testing where the level of the stimulus must be controlled. The second option allows the user to generate stimuli to verify the output of the signal processing features within the program.

The Set Calibration Level section allows you to play a

high level pure tone at a selected frequency via the

| et Calibration Level             | OK     |
|----------------------------------|--------|
| Test Freq: 1000                  |        |
| Bit Resolution: 24               |        |
| Ref dB Level: 110                |        |
| est Calibration                  |        |
| Attenuation Mode: 💿 Peak 🔿 RMS 🕒 |        |
| Target dB: 80                    |        |
|                                  |        |
| lav Wave File                    |        |
| Waya File                        | Browse |
| Amplification Tupe: BMS          |        |
| Level: 80                        |        |
|                                  |        |
| lecord                           |        |
| 1000                             |        |
| Milliseconds: 1000               |        |

Figure 2: Simple Calibration

transducer to be used in the experiment (see fig 3 for circuit diagram). Signal level (in an appropriate coupler or in the sound field) should be measured by an independent system (e.g., sound level meter). The level measured at the sound level meter should then be entered into the Ref dB Level field followed by Stop. All subsequent stimuli presented by the program will be referenced to this level until another calibration is performed.

The Test Calibration section is used to generate signals in order to verify that the program calculates the output levels correctly. To play a pure tone (at the frequency specified in the Set

Calibration Level section), type the desired level in the Target dB field and press the Play Attenuated Tone button. The output then can be measured using an oscilloscope, sound level meter, or voltmeter.

The **Play Wave File** section allows the user to play a stored wave file at the specified Target dB Level. If no level is specified, the wave file will be played at 80 dB SPL. The wave file can be selected either by typing in the path to the file or by using the Browse button. If the wave file contains a pure tone, the *Peak* option should

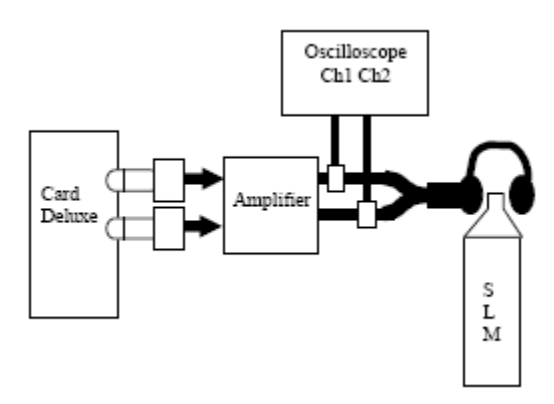

be selected. If the wave file contains speech or noise, the *RMS* option should be selected.

Figure 3: Calibration Circuit Diagram

The **Record** section allows user to record sound for specified milliseconds, or until Stop is pressed.

NOTE: The OK button MUST be clicked after entering the calibration level. If not, the value will not be saved when exiting this screen.

# Set Subject Data: 🎁

Production result files are stored in folders named after Subjects Name as filled in Subject Data window. This is thus a required field. You may enter Group and ID number for the subject.

| 🖗 Subject Data      |    |
|---------------------|----|
| Name (or initials): | ОК |
| Group:              |    |
| ID Number:          |    |
|                     |    |

| Figure | 4: | Sub | iect | Details |
|--------|----|-----|------|---------|
|        |    |     | ,    |         |

# Select or Edit Definitions File: 🖳

Various program options are set through definitions file. This file is kept in text format and can be edited easily.

| Stnrh HARL Production V1.1 01/18/2010 |                  |   |  |
|---------------------------------------|------------------|---|--|
| Calibration Subject Data              | Definition File  |   |  |
| < 👬 🖳 🕨 🚟                             | Select .prd file |   |  |
|                                       | Edit .prd file   |   |  |
| Total Trials:                         |                  | - |  |

#### Figure 5: Definition File Selection

# See <u>Appendix I</u> for a sample definitions file. Following table gives overview of different parameters included in the definitions file.

| Parameter         | Description                                                                                                    | Default                |
|-------------------|----------------------------------------------------------------------------------------------------|------------------------|
| Name/Symbol       |                                                                                                    | Values                 |
| %                 | Comment. If a new line starts with this, the line is ignored by the program.                                            |                        |
| SourceFolder      | Folder that the stimuli you want to play are in                                                                         | Must provide           |
| DestinationFolder | Folder to write results to. A new folder will be created<br>using<br>DestinationFolder/SubjectInitials                  | None. Must<br>provide. |
| AmplificationType | RMS or Peak amplification of input stimuli.                                                                             | Peak                   |
| PresentationLevel | Stimuli is presented at Ref db Level-PresentationLevel .<br>Ref db Level is obtained by SimpleCalibration (usually 105) | 0                      |
| TimeToRecord      | Duration in milliseconds. Response is recorded for this long.                                                           | 0                      |

| NoiseFile          | Full path of file to be used as noise.                      | Must provide if noise is |
|--------------------|-------------------------------------------------------------|--------------------------|
|                    |                                                             | needed.                  |
| NoiseLevel         | Noise is presented at Ref db Level-NoiseLevel. Ref db       | 0                        |
|                    | Level is obtained by SimpleCalibration (usually 105)        |                          |
| NoiseOffset        | Time in milliseconds. Noise is added after NoiseOffset      | 0                        |
|                    | milliseconds into stimuli. If this value is negative, noise |                          |
|                    | starts first, followed by stimuli.                          |                          |
| NumOfPresentations | Number of times a single stimuli can be presented           | 1                        |
|                    |                                                             |                          |
| RandomizeStim      | Whether or not to present stimuli in random order.          | 0                        |
|                    | 1=Random, 0= not random. When set 0, stimuli are            |                          |
|                    | always presented in the same order.                         |                          |
| AddStimToResponse  | Adds Stim to the front of Response. Result file will be     | 0                        |
|                    | Stim followed by Response in one wav file. 1=true,          |                          |
|                    | 0=false                                                     |                          |
| ShowGames          | Whether or not to present pictures along with playing       | 0                        |
|                    | sounds.                                                     |                          |
|                    | If ShowGames=1, make sure to include feedbackfiles and      |                          |
|                    | folder                                                      |                          |
| FeedbackDirectory  | Directory where feedback files are.                         | Needed if                |
|                    |                                                             | Showgames=1              |
| FeedbackFile       | List of pictures files to use from FeedbackDirectory        | Needed if                |
|                    |                                                             | showgames=1              |
| RandomizeFeedback  | Whether or not to present feedback pictures in random       | 0                        |
|                    | order.                                                      |                          |

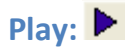

If your experiment requires that you mark Subject response as 'Correct' or 'Incorrect', Check 'Enable response'. Now Hit Play. Production will now play stimuli as per the settings in the definitions file.

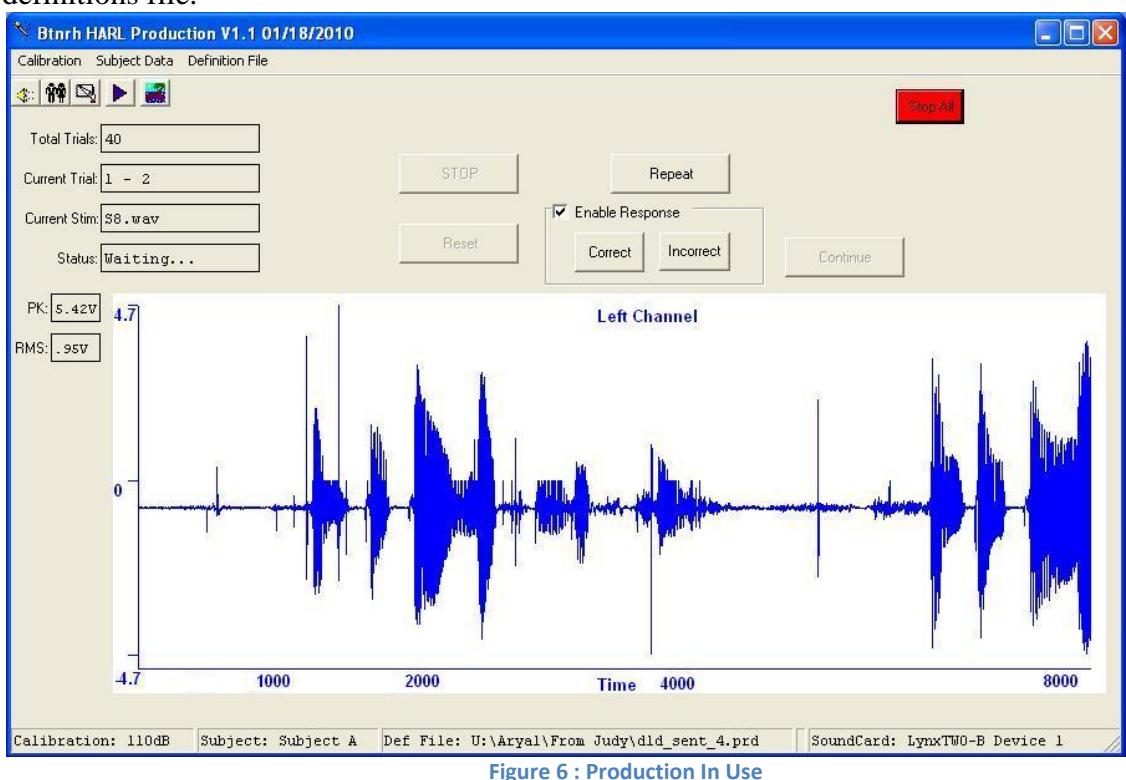

At a glance you can notice the following:

Total Trials: Total number of stimuli to be presented

Current Trial: This has two parts eg: 1-2. The first part shows order of Current trial out of Total Trials. The second part denotes how many times this stimulus was repeated.

Current Stim: Name of current stimuli file

Status: Whether the program is 'Playing', 'Recording' or 'Waiting' for user input Graph: Shows a graph for subject response to stimuli

If Subject response needs to be graded as 'Correct' or 'Incorrect', check 'Enable Response'. 'Repeat' button repeats the current stimuli.

'Stop All' is to stop all operations if the system seems to freeze. It is for emergency use only.

## **Result Files:**

Result files are stored in location specified by parameter 'DestinationFolder' in definitions file. Results for each subject is stored in a subdirectory <subject name> where <subject name > is the 'Name' parameter specified while entering subject data (<u>ref Set Subject Data</u>). A new directory is created if one already doesn't exist.

Inside each subdirectory for a subject, there is a text file with the same name as the folder name for this subject. Eg: if Subject Name is 'Prasan', there will be a file named 'Prasan.txt' inside a subdirectory named 'Prasan'. This text file lists all the details of tests conducted on this subject. A sample of a result file is given in <u>Appendix II</u>. Recordings of subject responses are also in this directory. Subject response files are named as <stimuli name>\_<subject name><index>.wav where, <stimuli name> is the file name (without extension) of the stimuli for which subject gave this response and <index> is the number of repetitions made for this stimuli for this subject. Eg . S9\_Prasan2.wav indicates that this response was made for stimuli S9.wav, subject name was 'Prasan' and that this stimulus was played twice (perhaps 'NumberOfPresentations' was greater than 1 in definitions file, or that 'Repeat' button was pressed)

## **Appendix I**

%Production Definition File

%SourceFolder: Folder that the stimuli you want to play are in

%DestinationFolder: Folder to write results to. A new folder will be created using

- % DestinationFolder/SubjectInitials
- % For Example, if DestinationFolder is R:\HARL\Common\ProductionResults and
- % Subject's initials are CMR, results will be written to folder
- % R:\HARL\Common\ProductionResults\CMR

SourceFolder: U:\Aryal\HintFiles\hintc\List16

DestinationFolder: U:\Aryal\Results

%AmplificationType: RMS or Peak - will usually want RMS

%PresentationLevel: dB Level to play stimuli at

%TimeToRecord: Milliseconds to record. 10000 (10 seconds) is recommended

WriteBits:24

% Bit length to use in writing wave files. 24 or 32

AmplificationType: RMS

PresentationLevel: 65

TimeToRecord: 5000

% Noise to be added to stimuli

% Same Noise signal is mixed with all stim signals

% noiselevel in DB, noiseoffset in ms. Noise is played at <noiselevel>DB after <ms>milliseconds into %original stim

% comment out if no noise is needed

noisefile: U:\Aryal\nishi\mono24\boy.wav

noiselevel: 55

noiseoffset:100

NumOfPresentations: 4

% RandomizeStim : Whether or not to feed stims in random order 1=Yes, 0=NO

RandomizeStim: 1

%AddStimToResponse: Appends Stim to the front of Response . Result file will be Stim followed by

% Response. 1=Yes, 0=No

AddStimToResponse=0

%ShowGames: 0 = off, 1 = on

%if games are on, be sure to include feedbackfiles and folder

%RandomizeFeedback: Whether or not to present feedback files in random order 1=Yes, 0=No

ShowGames: 1

RandomizeFeedback:1

feedbackdirectory: C:\Feedback\Animals\

feedbackfile: ss\_animals\_32

### **Appendix II**

Sample result text file. Comments not included in actual result file.

| Prasan    | %Name of subject ( <u>ref Set Subject Data</u> ) |
|-----------|--------------------------------------------------|
| Group1    | %Group ( <u>ref Set Subject Data</u> )           |
| 001       | %Id Number ( <u>ref Set Subject Data</u> )       |
| 9/30/2010 |                                                  |
| 9:28 AM   |                                                  |

| u:\aryal\hintfiles\hintc\list16\S5.wav | 1 |
|----------------------------------------|---|
|----------------------------------------|---|

- u:\aryal\hintfiles\hintc\list16\S9.wav 0
- u:\aryal\hintfiles\hintc\list16\S6.wav 0
- u:\aryal\hintfiles\hintc\list16\S3.wav 0
- u:\aryal\hintfiles\hintc\list16\S2.wav 0
- u:\aryal\hintfiles\hintc\list16\S9.wav 0
- u:\aryal\hintfiles\hintc\list16\S10.wav 1

- %Stimuli file , Response : Correct = 1, Incorrect=0
- % if EnableResponse is not checked, response is not
- % shown